## <u>Firefox インストール方法</u>

## ☆インストール方法

○Web ページから Firefox の実行ファイルをダウンロードしてください。

https://www.mozilla.org/ja/firefox/new/

○Firefox をインストールしてください。

- 実行ファイルをダブルクリックしてください。
- ・「実行」をクリックしてください。

| 聞いている                           | 5ファイル - セキュリティの警告                                                                                                    |  |  |  |
|---------------------------------|----------------------------------------------------------------------------------------------------|--|--|--|
| 発行元を確認できませんでした。このソフトウェアを実行しますか? |                                                                                                    |  |  |  |
|                                 | 名前: Firefox Setup 1.0.exe<br>発行元: 不明な発行元<br>種類: アブリケーション<br>発信元: C¥Documents and Settings¥Administrator¥My Document<br>実行(R) キャンセル |  |  |  |
| ▶ この種類のファイルであれば常に警告する(₩)        |                                                                                                    |  |  |  |
| 8                               | このファイルには、発行元を検証できる有効なデジタル署名がありません。信頼で<br>きる発行元のソフトウェアのみ実行してください。<br>実行することのできるソフトウェアの詳細を表示します。                                     |  |  |  |

・「次へ」を押してください。

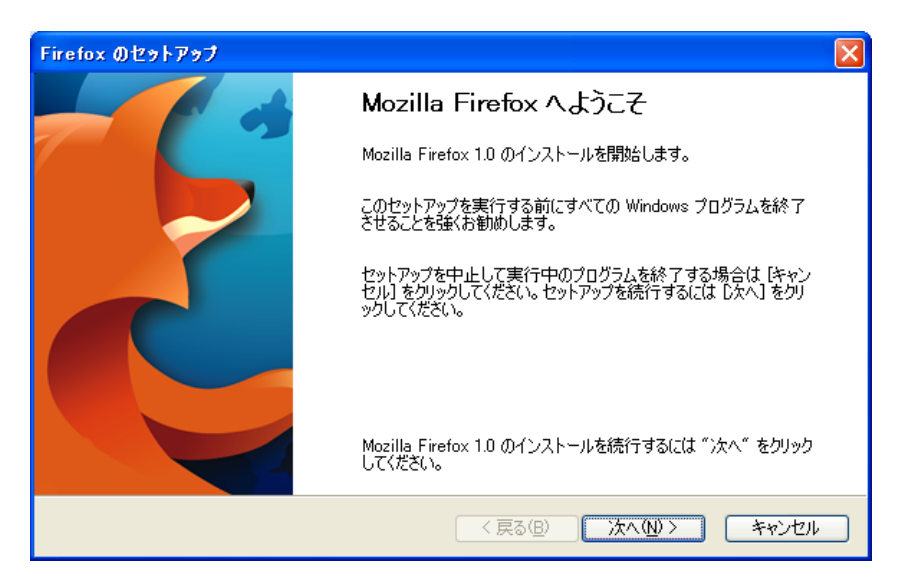

・契約を読んで「はい」を押してください。

| ソフトウェア使用許諾書                                                                                                    | × |
|----------------------------------------------------------------------------------------------------|---|
| <b>ソフトウェア使用許話書</b><br>このソフトウェアを使用するための条項                                                                                                    |   |
| スクロールバーを使用して次の使用許諾書をよくお読みください。                                                                                                    |   |
| FOR TRANSLATIONS OF THIS LICENSE INTO SELECTED LANGUAGES, PLEASE VISIT WWW.MOZILLAORG/LICENSING. MOZILLA FOUNDATION MOZILLA FIREFOX END-USER SOFTWARE LICENSE AGREEMENT |   |
| A SOURCE CODE VERSION OF CERTAIN FIREFOX BROWSER FUNCTIONALITY THAT YOU<br>MAY USE, MODIFY AND DISTRIBUTE IS AVAILABLE TO YOU FREE-OF-CHARGE FROM                       |   |
| <ul> <li>○使用語音語書(こ同意しない)</li> <li>&lt;戻る(2) 次へ(1) &gt; キャンセル</li> </ul>                                                                                                 | ) |

・「標準」を選択して「次へ」をクリックしてください。

| セットアップの種類                          |    |
|------------------------------------|----|
| <b>セットアップの種類</b><br>セットアップオブションの選択 |    |
| 実行するセットアップの種類を選択してじたへ]をクリックしてください。 |    |
| (戻る(B) 次へ(N) キャン                   | セル |

「次へ」をクリックしてください。

| コンボーネントの選択                                       |                                              |       |
|--------------------------------------------------|----------------------------------------------|-------|
| <b>セットアップ設定の確認</b><br>Firefox をインストールする準備が出来ました。 |                                              | 3     |
| 以下のコンボーネントがインストールされます:                           |                                              |       |
| [次へ] をクリックするとインストールを開始します。                       |                                              |       |
|                                                  | 〈 戻る(B) //////////////////////////////////// | キャンセル |

・「完了」をクリックしてください。

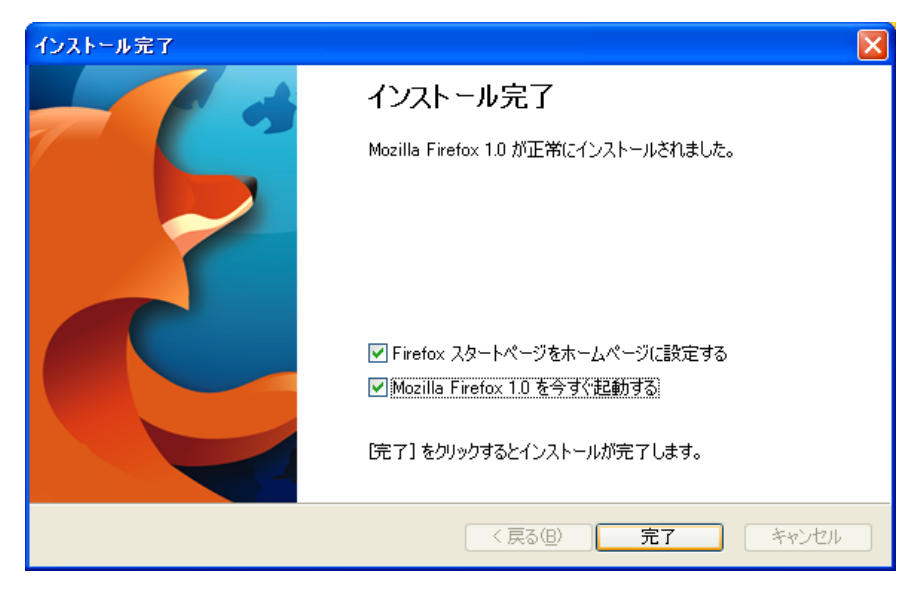

・Firefox を起動してください

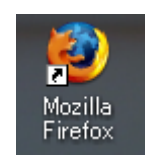

・インポートするとこれまで使ってきたブラウザのブックマーク等が Firefox に移行できます。

| 設定移行ウィザード                                           | × |
|-----------------------------------------------------|---|
| 設定とデータのインボート元                                       |   |
|                                                     |   |
| オブション、ブックマーク、履歴、バスワードその他のデータをインボートする対象を選<br>んでください: |   |
| Microsoft Internet Explorer                         |   |
| ○ 設定をインポートしない                                       |   |
|                                                     |   |
|                                                     |   |
|                                                     |   |
|                                                     |   |
|                                                     |   |
|                                                     |   |
|                                                     |   |
| 〈 戻る 〉 次へ 〉 く キャンセル                                 |   |